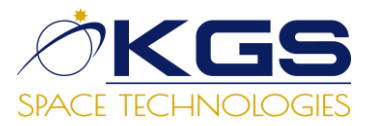

# ИНСТРУКЦИЯ ПО ПОЛЬЗОВАНИЮ ИНТЕРАКТИВНОЙ КАРТОЙ ПРИРОДНЫХ РЕСУРСОВ «TABIGAT.GOV.KZ»

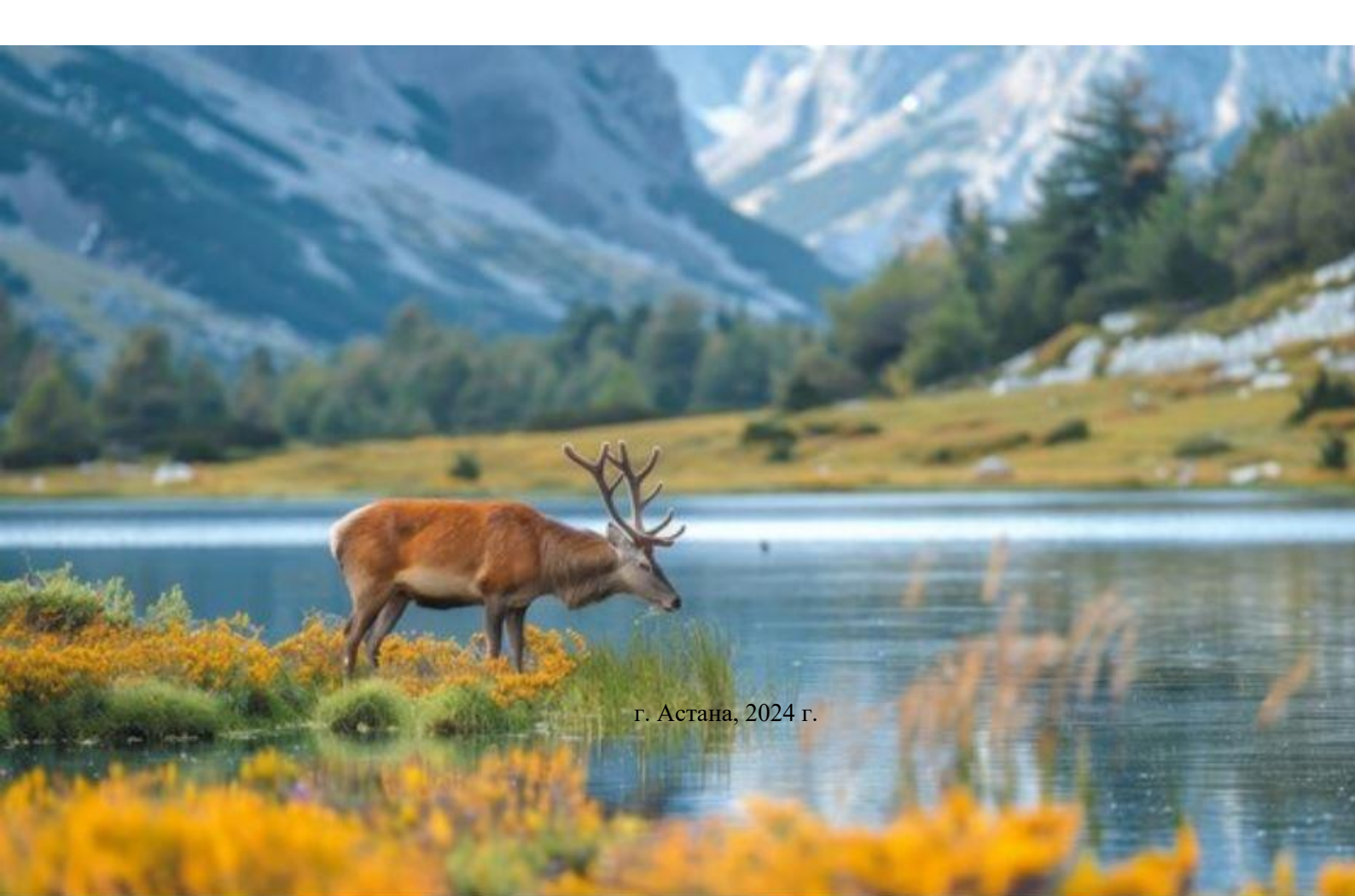

## РЕГИСТРАЦИЯ НА ПЛАТФОРМЕ

На платформе Tabigat.kz необходимо пройти регистрацию для получения государственной услуги (выдача ЛРБ, ЛБ и т.д.).

1. Для регистрации нажмите на «Вход»:

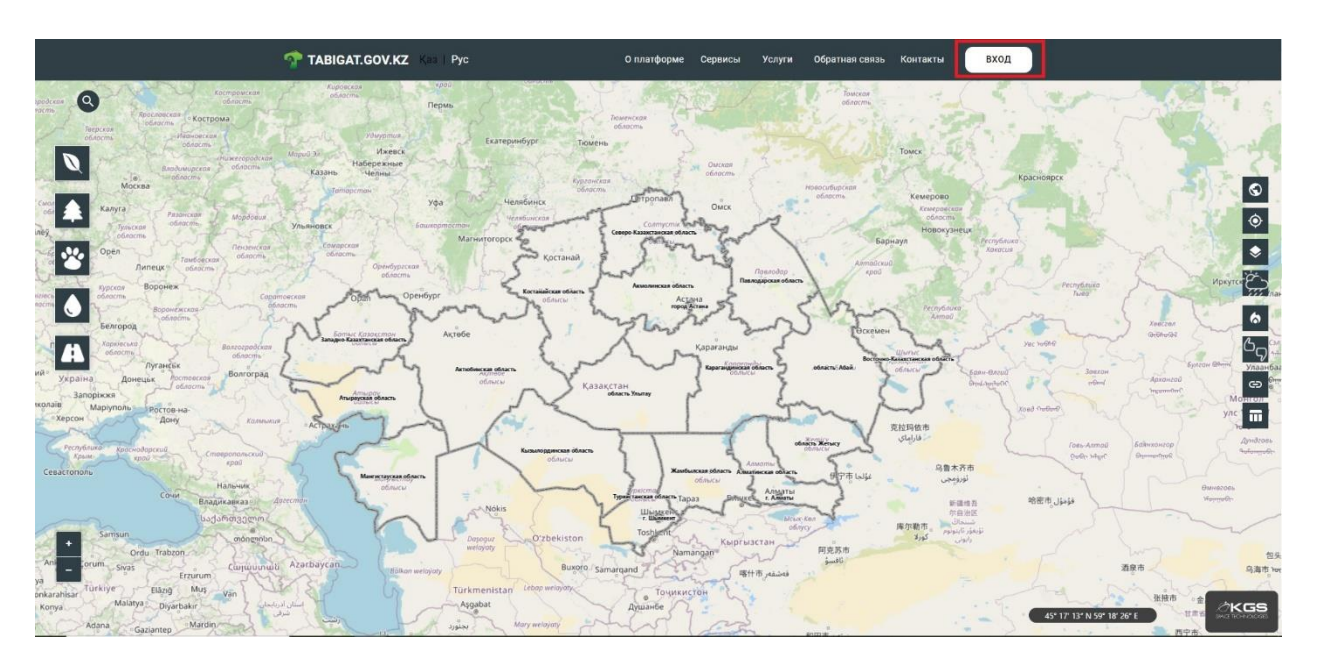

2. Выбрать ЭЦП:

| TABIGAT.GOV.KZ Kas   Pyc | О платформе                         | Сервисы         | Услуги    | Обратная связь    | Контакты | вход |
|--------------------------|-------------------------------------|-----------------|-----------|-------------------|----------|------|
|                          | 6                                   |                 |           |                   |          |      |
|                          | Войти в систе                       | му              |           |                   |          |      |
|                          | ЭЦП ПАРО                            | ль              |           |                   |          |      |
|                          | Войти с помощь                      | ью ЭЦП          |           |                   |          |      |
| О Используйте ЭЦ         | IП с БИН/ИИН к которому привязана E | Заша организац  | ия или КХ |                   |          |      |
| Выполняя вход            | в систему вы подтверждаете согласи  | е с условиями [ | олитики к | онфиденциальности | 1        |      |
|                          | ВЫБРАТЬ ЭЦП                         |                 |           |                   |          |      |
|                          |                                     |                 |           |                   |          |      |

- 3. Регистрация в системе выполняется по электронной цифровой подписи ключом AUTH\_RSA. После ввода ключа ЭЦП следуйте инструкции как показано на рисунке ниже.
  - 3.1. Выбрать файл: АUTH...., далее открыть:

| TABIGAT.GOV.KZ Ka | а Рус                                          | О платформе   | Сервисы             | Услуги   | Обратная связь   | Контакты | вход |
|-------------------|------------------------------------------------|---------------|---------------------|----------|------------------|----------|------|
|                   |                                                | ۵             |                     |          |                  |          |      |
| 🛃 Открыть ф       | <b>ล</b> พัภ                                   | Doŭtu o ovoto | ×                   | 1        |                  |          |      |
| Открыть в         | в: 🚺 эцп                                       | ~ 👌 😕 🖬       |                     |          |                  |          |      |
| Недание д         | AUTH RSA256                                    |               |                     |          |                  |          |      |
| Рабочий стол      |                                                |               |                     | или КХ   |                  |          |      |
| Документы         |                                                |               |                     | итики ко | нфиденциальности |          |      |
| Этот компь        |                                                |               |                     |          |                  |          |      |
| Сеть              | иня файла: 1256_<br>Тип файла: Хранилище ключн | si (*.912) ~  | Открыть<br>Отненить |          |                  |          |      |
|                   |                                                |               |                     |          |                  |          |      |

4. Ввести пароль и открыть:

|   |                                                          | 6                  |                         |         |    |  |
|---|----------------------------------------------------------|--------------------|-------------------------|---------|----|--|
|   | Подписание выбранным ключом                              |                    |                         | ×       |    |  |
|   | Информация о ключе                                       |                    |                         |         |    |  |
|   | Тип хранилица:                                           | Персональный компь | otep                    | u praze |    |  |
| G | путь к хранилищу:<br>Введяте пароль на хранклище ключей: | ••••••             | Commons/301/301/301/901 | N_N3A23 |    |  |
| 0 |                                                          | Открыть            | Отмена                  |         | ти |  |
|   |                                                          |                    |                         |         |    |  |

5. Отправить:

|   |                                             | 6                                                      |                      |                                                                                                    |
|---|---------------------------------------------|--------------------------------------------------------|----------------------|----------------------------------------------------------------------------------------------------|
|   | Подписание выбранным ключом                 | .*                                                     | :                    | ×                                                                                                    |
|   | Информация о ключе                          |                                                        |                      |                                                                                                    |
|   | Тип хранилища:<br>Путь к хранилищу:         | Персональный компьютер<br>C:\Users                     | s\ЭЦП\ЭЦП\AUTH_RSA25 |                                                                                                    |
| 0 | Ваедите пароль на хранилище ключей:         | •••••                                                  | ۲                    | L Contraction of the second second second second second second second second second second second second second |
| 0 |                                             | Открыть                                                | Отмена               | TM                                                                                                    |
|   | Выберите ключ:                              | 6 (72-18) - 12 02 2026 (22-18) - 81                    | 1 100                | i                                                                                                    |
|   | Данные выбранного ключа                     | 1. Mart 2001 - Andreas Kingar Andre 1922 - 1927 - 1927 |                      |                                                                                                    |
|   | Уникальное имя владельца:                   | A3AMAT                                                 |                      |                                                                                                    |
|   | Срок денствия. 12:03.202<br>Серийный номер: | 4 (23:16) - 12:03:2025 (23:16)                         |                      |                                                                                                    |
|   | Иня издателя: УЛТТЫҚ К                      | уәландырушы орталық (RSA)                              |                      |                                                                                                    |
|   | Алгоритн: RSA                               |                                                        |                      |                                                                                                    |
|   |                                             | Отправить                                              | Отмена               |                                                                                                    |

6. Продолжить:

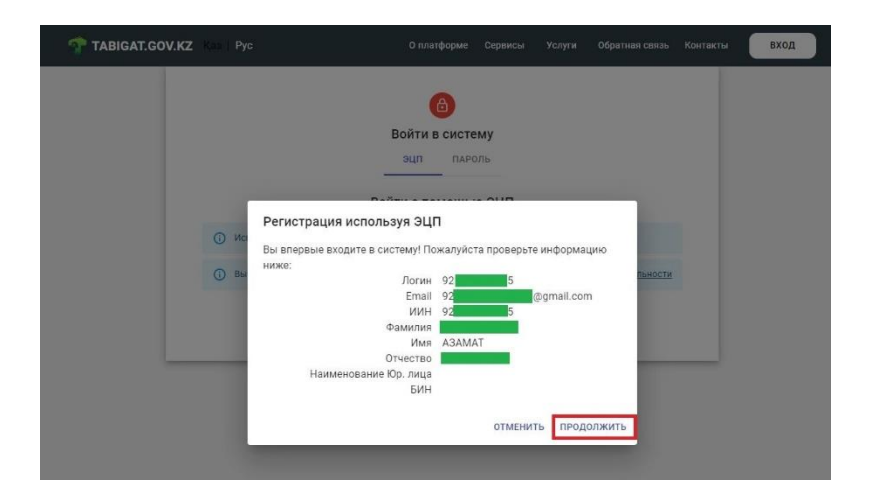

# 7. Нажать: ОК

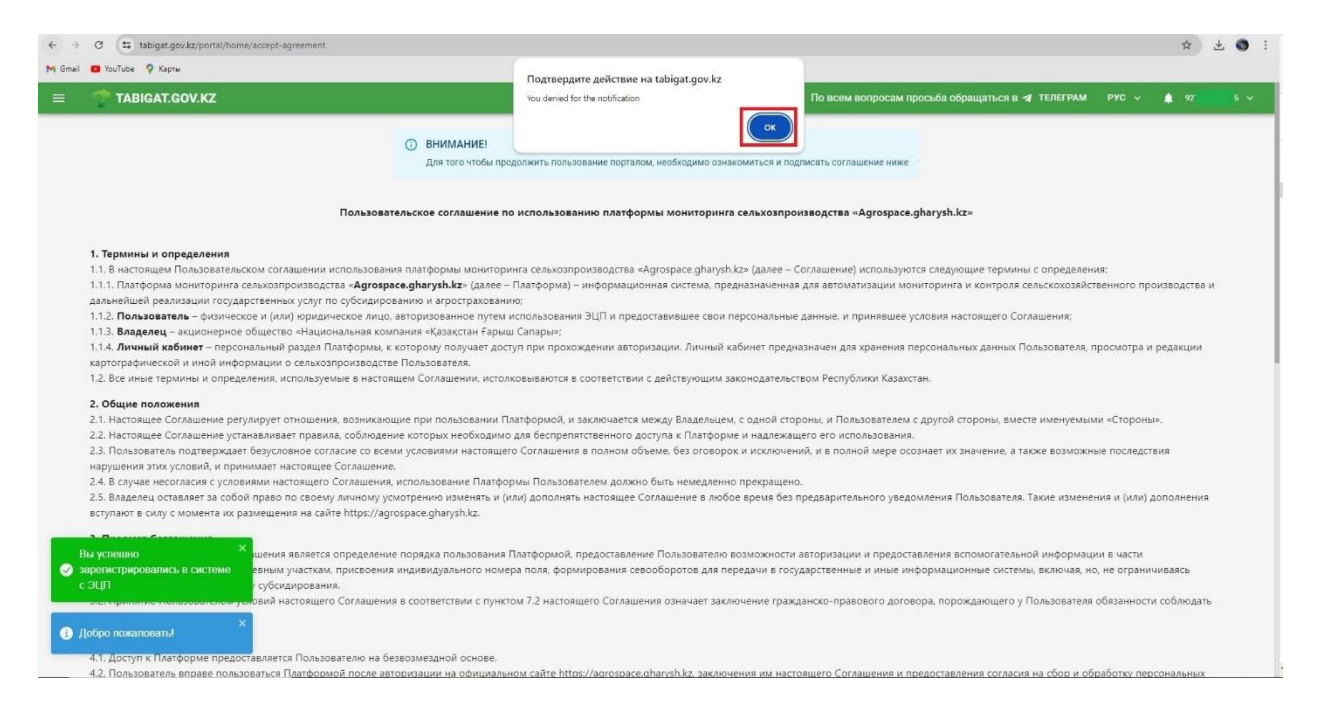

## 8. Выбрать ЭЦП для подписания:

| al 🗧 YouTube 💡 Kaprai                                                                                                    |                                                                                                    |
|----------------------------------------------------------------------------------------------------|----------------------------------------------------------------------------------------------------|
| TABLAT GOVKZ                                                                                                    | чё міколітитами — Па шень шарросані прокаба обращаться в 17 ПЛЕТИМ — 1975 — 🛔 на                                                                                                    |
|                                                                                                    |                                                                                                    |
|                                                                                                    |                                                                                                    |
|                                                                                                    |                                                                                                    |
| Construction and independence inclusions inclusions expendence inclusions inclusions in an and inclusions in an an and inclusions in an an and inclusions in an an and inclusions in an an and inclusions in an an and inclusions in an and inclusions in an an and inclusions in an an and inclusions in an an and inclusions in an and inclusions in an an an and inclusions in an an an an an an an an an an an an an                                                                                                    | v Diffegence wink                                                                                                    |
|                                                                                                    |                                                                                                    |
| Пользовенского селизование по напользование полнатории монетории монет                                                                                                    | kma -Agrospece.gharysh.tz-                                                                                                    |
| deneral a cebaticuane                                                                                                    |                                                                                                    |
| понации составления составляния составляния со                                                                                                    | z no cytospytosawio z szportpanateriec;                                                                                                    |
| Полнатитель - фотентов на (или) продолжится лица, ратерительного турки изголостивного ЗШП и средоствительного диница и произведение состоящите Состоанного Состоанного                                                                                                    |                                                                                                    |
| A result subset: specialized prist Dordpace, company moreir any pay no specialized and and a specialized prist Dordpace specialized and a specialized prist Dordpace specialized and a specialized prist Dordpace specialized and a specialized prist Dordpace specialized prist Dordpace specializ      | reporting on a Data searce .                                                                                                    |
| Ви поде паралны и продологот, пленскурные в настандие Сплашают, остологованиется в солтегствот с действующие закондательством Реплуботог Казанская.                                                                                                    |                                                                                                    |
| Super experiment                                                                                                    |                                                                                                    |
| анализации сулации условные чранах собладние когрых инбедность до бер интенного до без Сландрых и надоващие с на консендата на консендата н                                                                                                    |                                                                                                    |
| Touchasting supporting the contrast of the contrast of the con      | Annuel .                                                                                                    |
| διαμέτου, εισαιτιστ το τοδο πριστιστιστική δυνοποιή γυωτηριστικη πορωτη τη έτους αποτοποιη πορωτηρηματική το προβρητηριστικό τη μηροτοποιη τη αραστηρηματία το τορο                                                                                                    | Are Hitselfigeropier gheydrifa                                                                                                    |
| радыят Сотрашения                                                                                                    |                                                                                                    |
| радито и напознато составлят Составлята порядолими парядка пользования. Полборании разование возможности напроставляния встоитальной неборанции в части проставляния встоитальной неборанции в части проставляние участвое<br>напознать частование.                                                                                                    | лидаюдный-его конералоги, формурование своеборства для передани в поудерственных и изык информационные системы, выпоная, на, не втраинивших бдинуе Госудерственнуе систему                                                                                                    |
| Протоков Пользователо условий наложащего Соглавност в полектерного прокто 12 настрацие Соглавност школокие процеденого правлято дотовара, портадателно у Пользователи ибенности собладота условит настрацие Соглавност                                                                                                    |                                                                                                    |
| ona cesare Renipopoli                                                                                                    |                                                                                                    |
| Далур и Лимбране предоставлятия Пользования на белективаной котави.<br>Пользовать выпортати Пользования на белективаной котави.<br>Пользовать выпортати пользования на обществования на пользовать аймого и заключения не предоставляния на обще белективного должи должи в негода на общебного настоящими должи в негода на негода на негода на обще Национальных должи на пользовать на пользовать на пользовать на пользовать на пользовать на пользовать на пользовать на пользовать на пользовать на пользовать на пользовать на пользовать аймого и должи на пользовать на пользовать на пользовать на пользовать на пользовать на пользовать на пользовать на пользовать на пользовать на пользовать на пользовать на пользовать на пользовать на пользовать на пользовать на пользовать на пользовать на пользовать на пользова                                                                                                    | necrosure Conspense.                                                                                                    |
| Noticipation of Discounting parameters in the second software approach in the parameters and the second approach and the second approach approach and the second approach and the second approach approach and the second approach approach and the second approach approach ap                                                                                                    | анантаруалта Политиной колфидитаритального в обработка персонализана должа, которов заклети инстрементай калтан настоящита Сотования.                                                                                                    |
| Theoperative consumers or encouncements and provide an interfactory on the operative and a consequence or an encouncement of the operative consequences of the operative consequences of t      |                                                                                                    |
| pala a distanendrite Transissiantean<br>De autorite distante transis                                                                                                    |                                                                                                    |
| лалучат, доступ к и полосоованно Платрарны также собладания трябований, прядусиотранных настациим Салхванним;                                                                                                    |                                                                                                    |
| Instructionante Distributional excession en an excession in a montaneer, replayer/exceptional instruments in an excession of a second and a second entertained in a second entertained in a second entertained in a second entertained in a second entertained in a second entertained in a second entertained in a second entertained in a second entertained in a second entertained in a second entertained in a second entertained in a second entertained in a second entertained entertained enterained entertained ente      |                                                                                                    |
| A province and a dispersion of the second second                                                                                                    |                                                                                                    |
| ulio alimentativo ulimitativo lauvalante alimentativo a provide regelerante e unificialmente edi seguinativo e spelarenne constante.                                                                                                    |                                                                                                    |
| <ul> <li>An interview interview</li></ul> |                                                                                                    |
| Пологовато премате че Платрорно налето объемо на нестотуранной обстатености, пронцитенации Подотица                                                                                                    |                                                                                                    |
| paga and susameneties Bioggeneup                                                                                                    |                                                                                                    |
| андалена конкит провос.<br>«оправить Плана информации» о функципаниральным Платформан, в толи инслю развиващить информационные и инние гообщения:                                                                                                    |                                                                                                    |
| а центо упровлении и наличиние стабличиние работи. Посторовы вершее собереть, времеть и обрабливате, сталителискую и окуле и ефиральское бласта коллонов Польгование Польгование Польгов                                                                                                    |                                                                                                    |
| ездологи (плани)<br>обратовать Подалованных долуги в Планборка, в улитектична и развитивание составляется с с с с с с с с с с с с с с с с с с                                                                                                    |                                                                                                    |
| с на ранимани, на перадовии водировани и Полиование причане нации, на населението случана, все перадов до прадото дострадование порадовето други е седения, а такия в случане подотовление дострадование порадовето да правото Ка                                                                                                    | antan.                                                                                                    |
| arrest much trapos                                                                                                    |                                                                                                    |
| Подорать негот полнуте технология и полноту и доставлівногу савдиної в настояни в Панбарацу (авдиної, висонах на отраненцика, надиния с амилипалацияти, надринах ранку в ложади полного участи, уригура, претенник и да.<br>Бадора нест полнуте спектовность воблотивно саранного на саранного на на отраненцика, надиния с амилипалацияти,                                                                                                    |                                                                                                    |
|                                                                                                    |                                                                                                    |
| ταστραμμή Ευτομονικά ε οσταστητικό ε ηρωτικά 5 (τρικαμμουρία καμμού Ρουγβείνου Καμαστρο Καραττριτής) το βοργού προμοτικού                                                                                                    |                                                                                                    |
| Sectional Consideration and the intervention of the construction of the construction o      | a torone a ferrometric sugerta successful a compare to compare to compare the compare to the compare to the compare |
| Response for parts represent and a second second                                                                                                    |                                                                                                    |
| Ворода и укрупровлика частации Солзаниемо, паделаху дараральные в сападательное Ленублас Канана.<br>Почая заказания плабы саналь ваказаний с наказания на салагарательное Ленублас Канана.                                                                                                    | на правля влада на село стора Делах в портал стерование алботокоми интератории делобоком Делости.                                                                                                    |
| THE REPORT OF A DESCRIPTION OF A DESCRIPTION OF A DESCRIP      | AND INCOMES AND ADDRESS OF A LODGE AND ADDRESS ADDRESS                                                                                                    |

9. Выбрать файл: RSA...., далее открыть:

| TABIGAT.GOV.KZ                                                                                                    |                                                                                                    |                                                                                                    |                                                                                                    |                                                                                                    |                                                                                                    | инструкции                                                                                                    | По всем вопросам просьба обращаться в 🛪 ТЕЛЕГРАМ РУС 🗸 🏚 92 👥 5 🗸                                                                                                    |
|----------------------------------------------------------------------------------------------------|----------------------------------------------------------------------------------------------------|----------------------------------------------------------------------------------------------------|----------------------------------------------------------------------------------------------------|----------------------------------------------------------------------------------------------------|----------------------------------------------------------------------------------------------------|----------------------------------------------------------------------------------------------------|----------------------------------------------------------------------------------------------------|
| от пользоватся траво. 5.11. получить доступ к использованию Платформы по<br>5.12. пользоваться Платформой исслиочително в целя<br>13.1. прекратить пользоване Платформой и расторпу<br>52.1 пользователь обязуется: 5.2.1. при прохожении процедуры регистрации пред<br>5.2.2. обеспечить достоверность предоставленных све<br>5.2.3. не изрушать права интелляктуальной собствении<br>5.3. Пользователь признает, что Платформа валеятся с                                                                                                    | сле соблюд<br>к и в поряди<br>ть настоящ<br>Открыть фа<br>Открыть в:<br>Фазение д                                                | ения треб<br>се, предус<br>ее Соглац<br>и<br>эцп<br>Эцп<br>Каза<br>Каза<br>Са алтн в                     | бований, предусмотренн<br>смотренных настоящим і<br>шение.<br>154258                                                                                                    | ых настоящи<br>Соглашением<br>~ [ 4                                                                                                    | м Соглашением;<br>и не запрещенны<br>з<br>р ре п-                                                                                                    | их законодатель<br>с<br>но в актуальн<br>участка, кулі                                                                                                    | ьством Республики Казахстан;<br>юм состоянии;<br>ьтуры, агротехника и др.];                                                                                                    |
| 6. Права и обязанности Владельца<br>6.1. Владелец имеет право:<br>6.1.1. направлять Гользователю информацию о функц.<br>6.1.2. в целях улучшения и повышения стабильности р<br>6.2. владелец обязан:<br>6.2.1. обеспечить Пользователю доступ к Платформе,<br>6.2.2. не разглашать, не передавать информацию о По<br>действующим законодательством Республики Казахст.                                                                                                    | Рабочий стол<br>Рабочий стол<br>Документы<br>Этот компь                                                                          |                                                                                                    |                                                                                                    |                                                                                                    |                                                                                                    | зобщения;<br>иную инфор<br>ла для предоо                                                                                                    | мацию об использовании Пользователем Платформы.<br>ставления государственной услуги и сервиса, а также в случаях предусмотренных                                                                                                    |
| <ol> <li>Ответственность сторон</li> <li>Пользователь несет полную ответственность за по<br/>участка, культуры, агротехники, и др.</li> <li>Вазыкая имост работехники, и др.</li> </ol>                                                                                                    | Сеть                                                                                                    | Иня файла:<br>Тип файла:                                                                                 | 256<br>Хранольще ключей (*.p12)                                                                                                    |                                                                                                    | Опідыть<br>Отменить                                                                                                    | о, не огранич                                                                                                    | иваясь сведения о землепользователе, координаты границ и площади посевного                                                                                                    |
| 7.2. Бладелец нест получу ответствии с пунктом 5<br>8.3 нактовщее Соглашение в соответствии с пунктом 5<br>8.2. Нактовщее Соглашение вступает в силу с можетта<br>согласни с содержанием Соглашения, что ввляется пол<br>8.3. нактовщее Соглашения действует на неопределен-<br>том числе в случае несосласни с изменениями и допол<br>4.8. владелец Патоформы вправе передать свои права<br>8.5. Вопросы, не урегулированные настоящим Соглаше<br>8.6. в случае возникновения любых споров и разногная<br>споры не будут разрешены путем переговоров, споры | статьи 395<br>принятия Пи<br>ным и безо<br>ый срок. Пр<br>чениями, пу<br>и/или обяза<br>нием, подле<br>ий, связань<br>подлежат р | Гражданс<br>льзовате<br>оворочн<br>эекращен<br>тем напр<br>нности п<br>жат разр<br>ых и испо<br>ззрешени | хого кодекса Республик<br>лем его условий (акцепт<br>ым акцептом настоящег<br>не использования Плага<br>авления Владельцу писс-<br>о настоящему Соглашен<br>ешению в соответствии<br>олнением настоящего Сс<br>но в суде города Астана | и Казахстан я<br>) при входё с<br>о Соглашени<br>юормы не при<br>менного уве,<br>ию, как в цел<br>с законодате<br>глашения, По<br>в порядке, ус<br>ВЫБРАТЬ 30 | ользователя.<br>вляется публичны<br>с использованием<br>а согласно пункту<br>жращает настоящ<br>домления по адре<br>ом, так и частичн<br>льоством Республи<br>льзователь и Вла<br>тановленном дей<br>цп для подписи | м договором-о<br>ЭЦП Пользовал<br>3 статьи 396 гр<br>ее Соглашение<br>су: Республика<br>о, третьей стори<br>ки Казахстан.<br>делец приложа<br>ствующим зако | фертой (предложением);<br>геля на официальном сайте https://agrospace.gharysh.kz и проставления отметки о<br>ажданского кодекса Республики Казакстан.<br>оданако Пользователь может в любое время растортнуть настоящее Соглашение, в<br>Казакстан, 010000, город Астана, пр. Туран, 89.<br>оне без согласия Пользователя.<br>Iт все усилия для их разрешения путем проведения переговоров. В случае, если<br>нодательством Республики Казакстан. |

10. Ввести пароль и подписать. Далее идёт процесс проверки ЭЦП:

| = | TABIGAT.GOV.KZ                                                                                                    |                                                                                                    | 🛪 инструкции                                                                    | По всем вопросам просъба обращаться в 🖋 ТЕЛЕГРАМ РУС 🗸 🏚 92 🛛 5 🗸                                                                                       |
|---|----------------------------------------------------------------------------------------------------|----------------------------------------------------------------------------------------------------|---------------------------------------------------------------------------------|----------------------------------------------------------------------------------------------------|
|   | 5.1.1. получить доступ к использованию Платформы после соблюдения тре<br>5.12. пользоваться Платформой исключительно в целях и в порядке, преду<br>5.13. прекратить пользование Платформой и расторгнуть настоящее Согла<br>5.2. Пользоваться боязуется:                                                                                                    | бований, предусмотренных настоящим Соглашени<br>ссмотренных настоящим Соглашением и не запреш<br>шение.                                                                                                   | м;<br>энных законодателі                                                        | ьством Республики Казахстан;                                                                                                    |
|   | 5.2.1. при прохождении процедуры регистрации предоставить достоверн<br>5.2.2. обеспечить достоверность предоставленных сведений касательно в                                                                                                    | Формирохание ЭЦП в формате CMS                                                                                                    |                                                                                 | × ика и др.);                                                                                                    |
|   | 5.2.3. не нарушать права интеллектуальной собственности Владельца и/ил<br>5.3. Пользователь признает, что Платформа является объектом интеллект                                                                                                    | Подпись данных                                                                                                    |                                                                                 |                                                                                                    |
|   | <ol> <li>Права и обязанности Владельца</li> <li>6.1. Владелец имеет право:</li> <li>6.1. нападиять Польователю информацию о функционкоовании Платс</li> </ol>                                                                                                    | Тип хранилица: Персональный комп<br>Путь к хранилицу: C:(Users)<br>Веедите пароль на хранилище ключей:                                                                                                    | ютер<br>Downloads\ЭЦП\ЭЦП\                                                      | R\$4256_d8fc                                                                                                    |
|   | <ul> <li>6.1.2. в целях улучшения и повышения стабильности работы Платформы є</li> <li>6.2. Владелец обязан:</li> </ul>                                                                                                    | Открыть                                                                                                    | Отм                                                                             | льзовании Пользователем Платформы.                                                                                                    |
|   | 6.2.1. обеспечить Пользователю доступ к Платформе, в соответствии с усл<br>6.2.2. не разглашать, не передавать информацию о Пользователе третьим<br>действующим законодательством Республики Казахстан.                                                                                                    | Выберите ключ для подписи:<br>RSA<@АЗАМАТ<@>12.03.2024 (23:18) - 12.03.2025 (23:                                                                                                    | )<©:                                                                            | арственной услуги и сервиса, а также в случаях предусмотренных                                                                                          |
|   | 7. Ответственность сторон                                                                                                    | Данные выбранного ключа<br>Уникальное иня владельца: АЗАМАТ                                                                                                    |                                                                                 |                                                                                                    |
|   | <ol> <li>7.1. Пользователь несет полную ответственность за полноту и достоверно<br/>участка, культуры, агротехники, и др.</li> <li>7.2. Владелец несет полную ответственность обеспечение сохранности и и</li> </ol>                                                                                                    | Срок действия: 12.03.2024 (23:18) - 12.03.2025 (<br>Серийный нокер:<br>Имя издателя: УЛТТЫК КУЭЛАНДЫРУШЫ ОРТАЛ                                                                                            | (RSA)                                                                           | и о землепользователе, координаты границ и площади посевного                                                                                            |
|   | 8. Заключительные положения<br>8.1. Настоящее Соглащение в соответствии с пунктом 5 статьи 395 Гражла                                                                                                    | Алгорити: RSA                                                                                                    |                                                                                 | DXeH(eM).                                                                                                    |
|   | <ol> <li>8.2. Настоящее Соглашение вступает в силу с момента принятия Пользова<br/>согласии с содержанием Соглашения, что является полным и безоговоро</li> </ol>                                                                                                    | Подписать                                                                                                    | OTM                                                                             | нача<br>выном сайте https://agrospace.gharysh.kz и проставления отметки о<br>текса Республики Казахстан.                                                |
|   | 8.3. Настоящее Соглашение действует на неопределенный срок. Прекращ<br>том числе в случае несогласия с изменениями и дополнениями, путем на<br>полнениями.                                                                                                    |                                                                                                    | -                                                                               | зватель может в любое время расторгнуть настоящее Соглашение, в<br>00, город Астана, пр. Туран, 89.                                                     |
|   | 8.4. Владелец   Ілатформы вправе передать свои права и/или обязанности<br>8.5. Вопросы, не урегулированные настоящим Соглашением, подлежат раз<br>8.6. В случае возникновения любых споров и разногласий, связанных и ист<br>споры не билит разрешены питем праетсявлов с поль правлежат<br>на парешение поль поль поль поль поль поль поль возно-<br>ти поль не билит разрешены питем праетсявлов с поль правлежат. | по настоящему Соглашению, как в целом, так и час<br>решению в соответствии с законодательством Респ<br>толнением настоящего Соглашения, Пользователь г<br>ию в сияе торода Астана в половеке установаению | ично, третьей стор<br>(блики Казахстан.<br>Владелец приложа<br>авйствующим зако | оне вез согласня Пользоравателя.<br>эт все усолия для их разравателя путем проведения переговоров. В случае, если<br>молаталь-тель Веглибании Казанглан |

ВЫБРАТЬ ЭЦП ДЛЯ ПОДПИСИ

### 11. Далее подписать:

## E TABIGAT.GOV.KZ

от с поназовать манагорном консилиствию цел к и в мормаст предукатуренных настоящим соглашением и не запрещенных законодателествой и сотупных назако. 51.3. порекрыты пользование Платформой и растортнуть настоящее Соглашение. 52.1. Пользователь обязуется: 52.1. при прохождении процадуры регистрации предоставить достоверную и полную информацию, и поддерживать эту информацию в актуальном состоянии; 52.2. офенения достоверность перасотавления сведений какательно ведения сельского хозяйства (границы и площади посевного участка, культуры, агротехника и др.); 52.3. ен нарушать права интеллектульный собственности Владельца и/или иных третых лиц.

- 5.3. Пользователь признает, что Платформа является объектом интеллектуальной собственности, принадлежащим Владельцу.

- Права и обязанности Владельца
   Владелец имеет право:
   Владелец имеет право:
   Поларавлять Пользователю информацию о функционировании Платформы, в том числе размещать информационные и иные сообщения;
   Владелец и обязания повышения стабильности работы Платформы вправе собирать, хранить и обрабатывать статистическую и иную информацию об использовании Пользователем Платформы.
   Владелец обязан:

6.2. Владенец Орязн: 6.2.1. обеспечить Пользователю доступ к Платформе, в соответствии с условиями настоящего Соглашения; 6.2.2. не разглашать, не передавать информацию о Пользователе третым лицам, за исключением случаев, если передача необходима для предоставления государственной услуги и сервиса, а также в случаях предусмотренных действующим законодательством Республики Казахстан.

## 7. Ответственность сторон

7. Ответителялисть сторон
7.1. Пользователь несет полную ответственность за полноту и достоверность сведений вносимых в Платформу сведений, включая, но, не ограничиваясь сведения о землепользователе, координаты границ и площади посевного участка, кульуры, агротехники, и др.
7.2. Владелец несет полную ответственность обеспечение сохранности и неразглашение персональных данных Пользователя.

### 8. Заключительные положения

8. Заключительные похожния
 8.1. Настоящее Соглашение в сотоляетстви и соответстви и соответствии и соответствии и соответствии и соответствии и соответствии и соответствии и соответствии и соответствии и соответствии и соответствии и соответствии и соответствии и соответствии и соответствии и сопанеетствии и соответствии и соответствии и саконователь в балаетстви.
 8.8 асучее воитветствии и соответствии и соответствии и саконователствои Республика Казакстан.
 8.8 асучее воитветствии и истолененсе остащения и соответствии и саконователь и балаетства.
 8.8 асучее воитветствии и соответствии и соответствии и саконователь и балаетства.
 8.8 асучее воитоветствии и соот

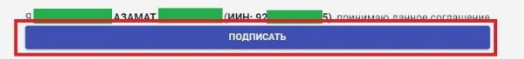

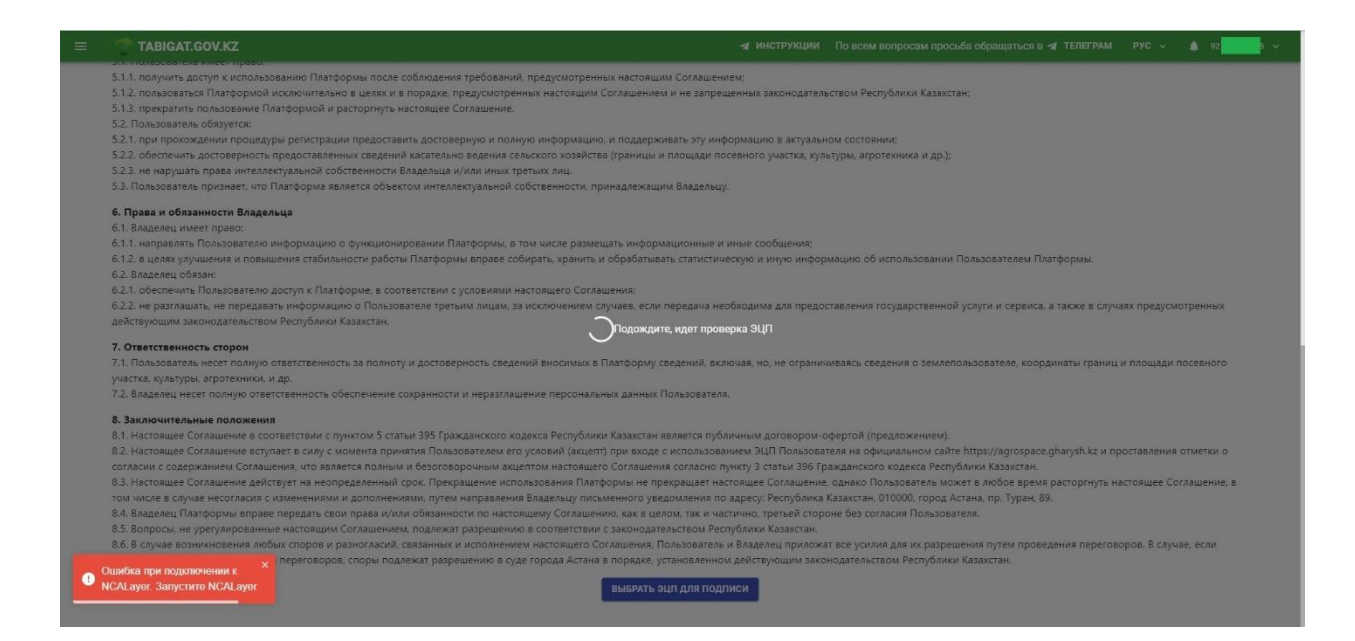

12. После регистрации платформа готова к использованию:

| = | TABIGAT.GOV.KZ     | 🛪 инструкции                                                    | По всем вопросам просьба обращаться в 🖋 ТЕЛЕГРАМ | РУС ~ | <b>\$</b> 97 | 5 🗸 |
|---|--------------------|-----------------------------------------------------------------|--------------------------------------------------|-------|--------------|-----|
|   |                    |                                                                 |                                                  |       |              |     |
|   |                    |                                                                 |                                                  |       |              |     |
|   |                    |                                                                 |                                                  |       |              |     |
|   |                    |                                                                 |                                                  |       |              |     |
|   |                    |                                                                 |                                                  |       |              |     |
|   |                    |                                                                 |                                                  |       |              |     |
|   |                    |                                                                 |                                                  |       |              |     |
|   |                    | Добро пожаловать! Воспользуйтесь Главным меню слева (сверху) дл | я навигации                                      |       |              |     |
|   |                    |                                                                 |                                                  |       |              |     |
|   |                    |                                                                 |                                                  |       |              |     |
|   |                    |                                                                 |                                                  |       |              |     |
|   |                    |                                                                 |                                                  |       |              |     |
|   |                    |                                                                 |                                                  |       |              |     |
| 0 | /спешно подписано! |                                                                 |                                                  |       |              |     |
|   |                    |                                                                 |                                                  |       |              | 1   |

После регистрации в системе появится новая запись пользователя как показано на рисунке ниже:

| =               | •       | TABIG  | AT.GO           | OV.KZ    |     |          |                           | 🛪 инструкции         | По всем вопросам просьба обращаться в | 🛪 ТЕЛЕГРАМ | РУС |   | ADMIN |  |
|-----------------|---------|--------|-----------------|----------|-----|----------|---------------------------|----------------------|---------------------------------------|------------|-----|---|-------|--|
| пс              | ЛЬЗОВАТ | гели Ф | ИЗИЧЕС          | ские лиц | A   |          |                           |                      |                                       |            |     |   |       |  |
| Физические лица |         |        |                 |          |     |          |                           |                      |                                       | 🖬 созди    | АТЬ | Q | 10    |  |
|                 | ID      | ИИН    | ИИН Фамилия Имя |          |     | Отчество | Структурное подразделение | Дата уда<br>архивирс | ления/<br>ования                      |            |     |   |       |  |
|                 | 123     | 85     | 71              |          | ГОВ | NCI      | Ρ                         |                      | Акционерное общество "Национальная    |            |     |   | :     |  |

|   | = 1      | TABIGAT.GOV.KZ          |                     | 🛪 инструкции                          | По все | м вопросам прос | сьба обращаться в | 🖌 ТЕЛЕГРАМ | РУС 🗸                         | admin 🗸    |
|---|----------|-------------------------|---------------------|---------------------------------------|--------|-----------------|-------------------|------------|-------------------------------|------------|
| п | ользоват | <b>ЕЛИ</b> ФИЗИЧЕСКИЕ Л | ИЦА                 |                                       |        |                 |                   |            |                               |            |
|   | Поль     | зователи                |                     |                                       |        |                 |                   | 🗈 создат   | rb Q                          | 10         |
|   | ID       | Имэйл                   | Имя<br>пользователя | Физ. лицо                             | Группы | Роли            | Архивирован       | Активный   | Дата<br>удаления,<br>архивиро | /<br>вания |
|   | 87       | mr r@gmail.com          | 1                   | ГСов<br>Ислиги ПСР<br>ГЭВИЧ<br>8 1671 |        | Пользователь    | Нет               | Да         |                               |            |